## Votre usage de #JeRévise

A l'heure de la fermeture de l'établissement en raison de l'épidémie de coronavirus, nous vous rappelons qu'existe sur le site Cybercollège un outil permettant d'accéder à un ensemble de leçons, fiches de révisions, exercices (plus de 9000) et vidéos explicatives.

Cet outil est dénommé « #JeRévise » et est directement accessible via la session de votre enfant. Vous retrouverez l'accès à cette application dans le menu de gauche en bas dans la rubrique « Ressources numériques ».

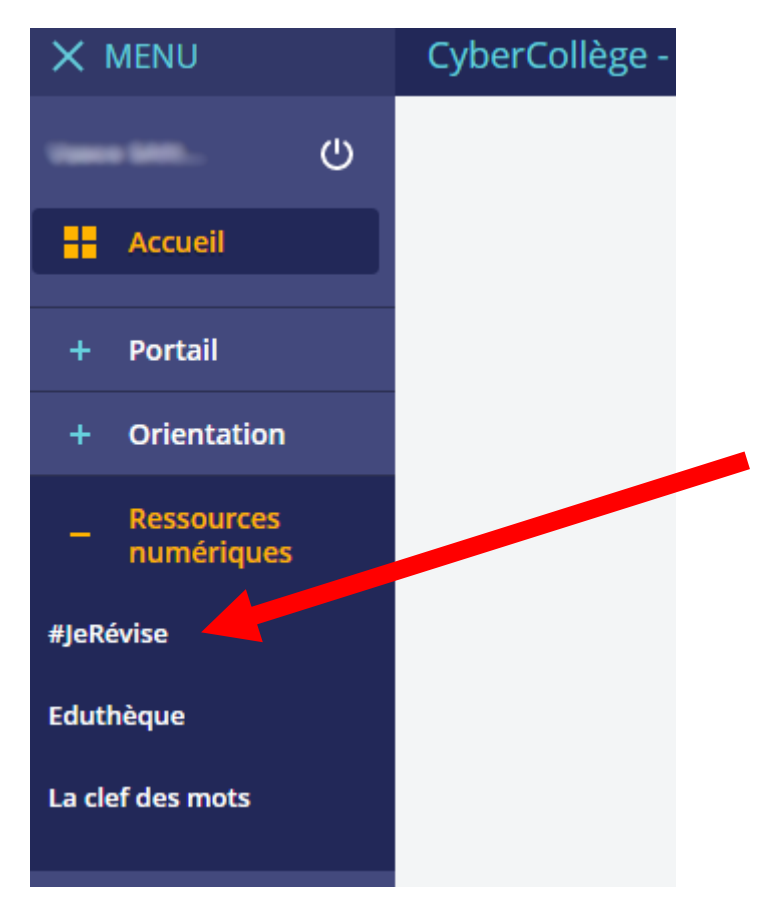

Lors de votre première connexion, il vous sera proposé diverses options de personnalisation et la possibilité de choisir le niveau de révision.

On peut revoir des cours sur tous les niveaux depuis le CM2 jusqu'à la 3ème.

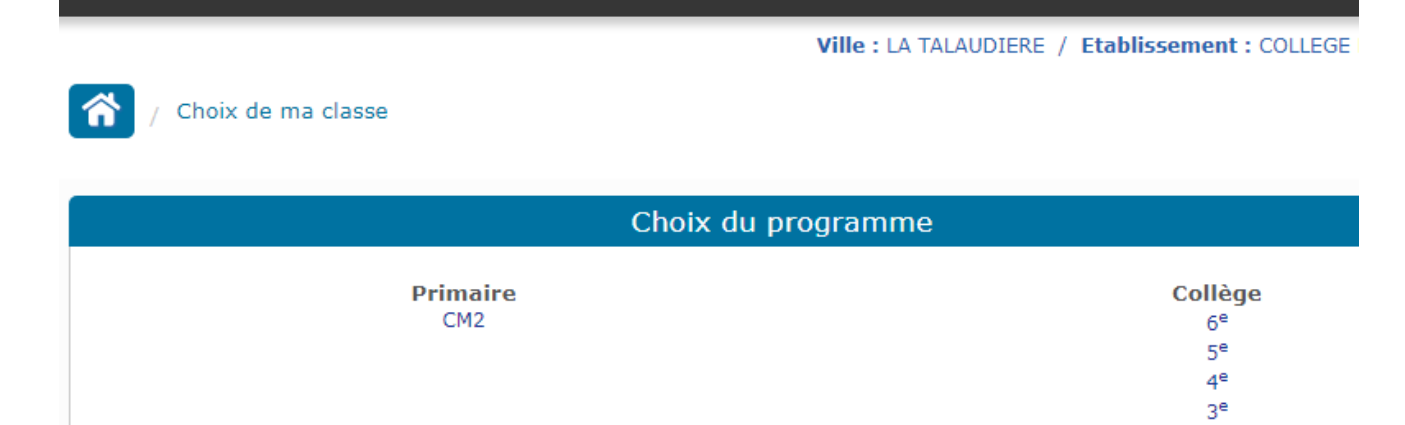

Une fois votre niveau choisi, vous aurez accès à un vaste choix de matières et pour chacune d'elle à un ensemble de ressources :

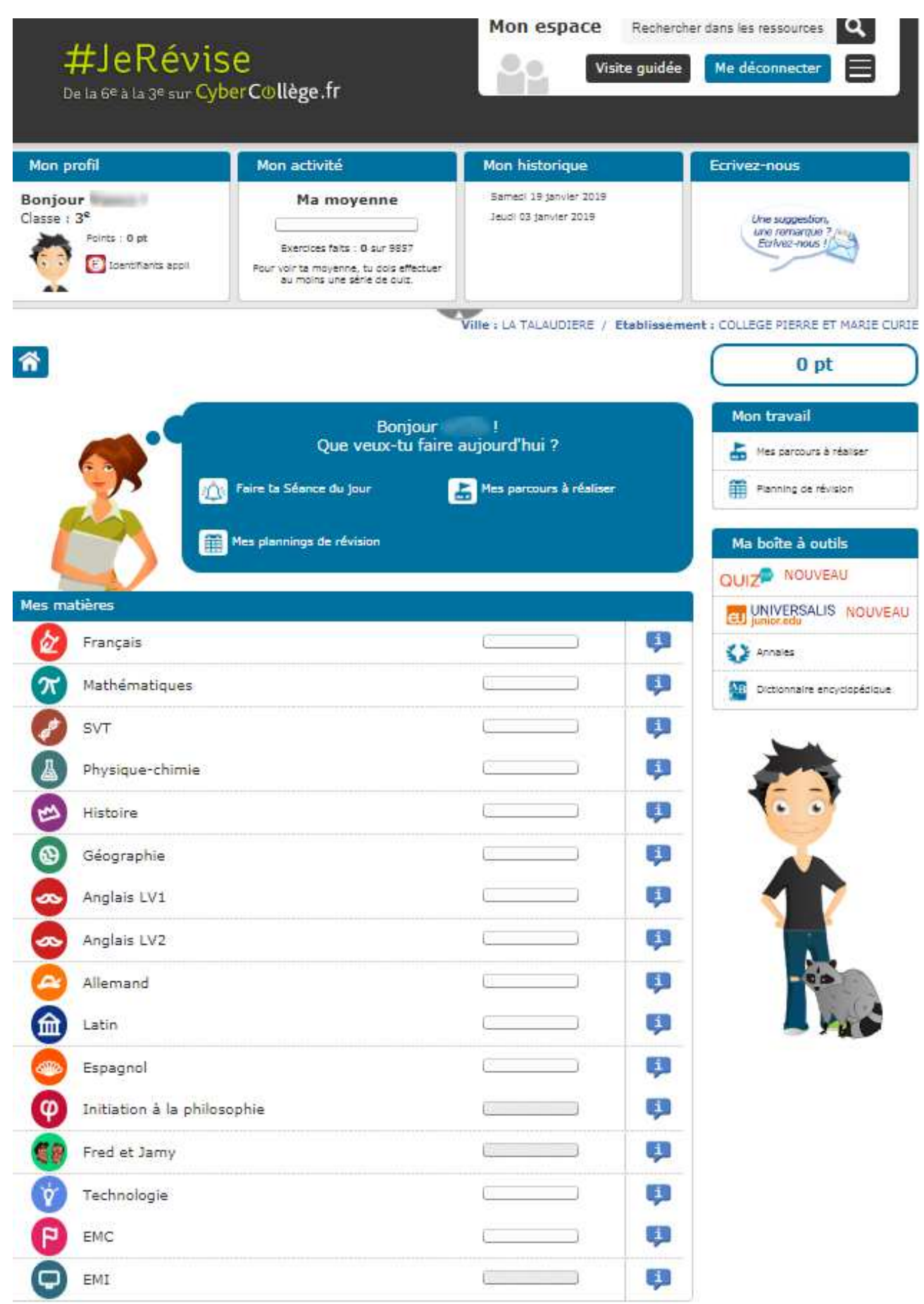

Ci-dessous par exemple, le genre de parcours que l'on peut trouver sur un chapitre de cours d'Histoire. Chaque chapitre est décliné en un ensemble de leçon, pour lesquelles existent des fiches, exercices, etc.

| ವ್ಯಾಪ್ಯಾಪ್ ಕ್ರಮಕ್ಕೆ ಸಂಭಾನವನ್ನು ಸಂಪಾದಿಸುವ ಬಂದು ಅವನ್ನು ಕ್ರಾಮೆಯನ್ ನಿರವಿಸುವನ್ ತಿರಿಸಿ ಕೊಂಡಿ.<br> |                   |     |
|---------------------------------------------------------------------------------------------|-------------------|-----|
| Le monde depuis 1945                                                                        |                   |     |
| Françaises et Français dans une République repensée                                         |                   |     |
| Compléments                                                                                 |                   |     |
| Programme précédent                                                                         |                   |     |
| Fred et Jamy                                                                                | ()                |     |
| Histoire                                                                                    |                   |     |
| Parcours notionnels Cours Cours vidéo F                                                     | iches de synthèse | Qu  |
| Exercices Pazapa Activités Contrôles                                                        |                   |     |
| Histoire                                                                                    |                   |     |
| Les repères historiques                                                                     | *                 | **: |
| L'Europe, un théâtre majeur des guerres totales (1914-194                                   | 45)               |     |
| F Histoire des arts : la Première Guerre mondiale                                           | *                 | **  |
| Étude de cas : le génocide des Arméniens                                                    |                   | **  |
| 1: Étude de cas : la bataille de Verdun                                                     | *                 | **  |
| Les révolutions en Russie et en Europe                                                      | *                 | **  |
| Un affrontement aux dimensions planétaires                                                  | *                 | **  |
| Etude de cas : la bataille de Stalingrad                                                    | *                 | **  |
| 1 Étude de cas : la guerre du Pacifique                                                     | *                 | **  |
| P Une guerre d'anéantissement aux enjeux militaires, idéologiques et n                      | ationaux 🔹        | **  |
| E Étude de cas : l'action des Einsatzgruppen                                                | *                 | **  |
| Étude de cas : un camp de la mort, Auschwitz                                                | *                 | **  |
| E Le génocide des Juifs et des Tziganes en Europe                                           | *                 | **  |
| P Histoire des arts : la Seconde Guerre mondiale                                            | *                 | **  |
| 🕅 Le lourd bilan de la Seconde Guerre mondiale                                              | *                 | **  |
| Histoire des arts : les régimes totalitaires dans les années 1930                           | *                 | **  |
| L'idéologie nazie                                                                           | *                 | **  |
| Le totalitarisme de Staline                                                                 | *                 | **  |
|                                                                                             |                   |     |
| Les pratiques du régime nazi                                                                | *                 | **  |

Ci-dessous ce que peux donner la sélection d'une leçon du parcours :

|                                 | Bonjour !                                                                                                    |    |
|---------------------------------|----------------------------------------------------------------------------------------------------|----|
| Te voici                        | ur ton parcours d'Histoire sur Un affrontement aux<br>dimensions planétaires.                                                                                                    |    |
| Vo                              | ci ce qui t'attend dans ce parcours d'Histoire :                                                                                                    |    |
|                                 | Un affrontement aux dimensions planétaires                                                                                                    |    |
|                                 | Head and the second second sec |    |
| JE ME TESTE<br>avec des quiz    | ? 1D questions sur Un affrontement aux dimensions planétaires                                                                                                    |    |
| J'APPLIQUE<br>avec des exercice | Etude de document : 1939 - 1945, les rapports de forces entre les adversaires                                                                                                    |    |
|                                 | Question à réponse développée : 1939 - 1945, les rapports de forces entre les<br>adversaires                                                                                                    |    |
|                                 | F                                                                                                    | 10 |

A noter que **l'indicateur de points** en haut sur la droite est présent sur toutes les pages de « #JeRévise » : Au fur et à mesure que votre enfant consultera des leçons, visionnera des documents ou répondra à des exercices, son compteur de points augmentera. Cela vous permet de garder une trace simplifiée de sa progression générale. Vous pouvez également voir **l'historique** de ces dernières connexions et de son activité.

| Mon profil                                                                        | Mon activité                                                                                                    | Mon historique                                                                                                    | Ecrivez-nous                                        |
|-----------------------------------------------------------------------------------|----------------------------------------------------------------------------------------------------|----------------------------------------------------------------------------------------------------|-----------------------------------------------------|
| Bonjour !<br>Classe : 4 <sup>e</sup><br>Points : 2533 pts<br>© Identifiants appli | Ma moyenne : 94 %<br>Exercices faits : 35 sur 9544<br>Exercices réussis : 33 sur 35<br>Exercices faux : 2 sur 35 | Aujourd'hui<br>Mercredi 11 mars 2020<br>Mardi 11 février 2020<br>Lundi 10 février 2020<br>Vendredi 01 novembre 2019 | Une suggestion,<br>une remarque ?<br>Ecrivez-nous ! |
| ጽ                                                                                 |                                                                                                    | Ville : LA TALAUDIERE / Etabliss                                                                                    | ement : COLLEGE PIERRE ET MARIE                     |

Avec ces quelques repères, vous savez l'essentiel pour naviguer sur ce site. Vous pouvez également effectuer une visite guidée de « #JeRévise » grâce au raccourci situé en haut à droite.

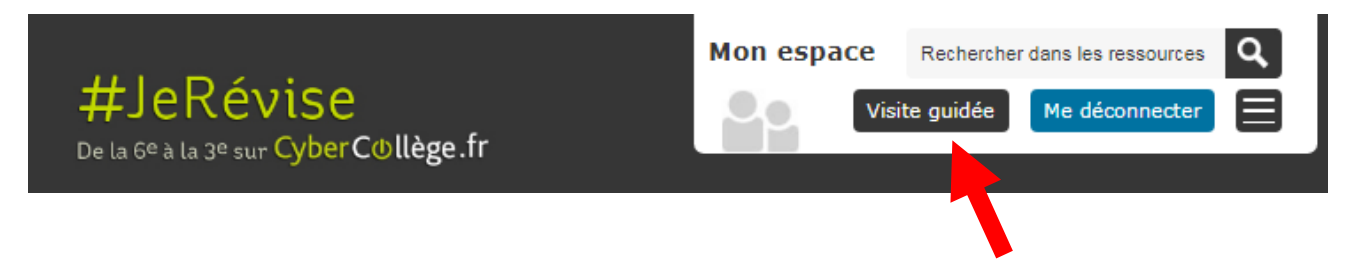